## MICROSOFT EXCEL: STATISTICĂ DESCRIPTIVĂ

## **Obiective**:

- Summarizarea variabilelor cantitative.
  - Reprezentări grafice ale variabilelor cantitative continuue (histograme).
  - Statistică descriptivă pentru (1) o variablă și (2) două variable.
  - Interpretarea rezultatelor parametrilor statistici descriptivi.
- Prezentarea rezultatelor folosind Microsoft Power Point:
  - Crearea unui fișier PowerPoint pentru a prezenta rezultatele.
  - Salvarea prezentării ca și fișier Power Point Show

## Problemă

A fost realizat un studiu pentru a evalua două scheme terapeutice pentru tratamentul anemiei feripive (deficiență de fier) la copii nou-născuți. În studiu au fost incluși nou-născuți din mediile urban și rural. S-au aplicat două scheme de tratament diferite: o schemă zilnică (mamele au administrat tratamentul copiilor odată pe zi, în fiecare zi din săptămână) și o schemă bisăptămânală (mamele au administrat tratamentul copiilor numai luni și joi). Datele au fost colectate și se regăsesc în fișierul Excel **AP3-1.xls.** 

## Cerințe

- 1. Salvați fișierul **AP3-1.xls** în directorul cu numele dvs.
- 2. Inserați o foaie nouă și denumiți-o <u>Histogramă</u>. Copiați în această foaie variabilele cantitative continue.
- 3. Creați în foaia <u>Histogramă</u> următorul tabel:

| 34.<br> | A                              | В                                   | C                                    | D | E | F                                           | G                                                | Н                                                 |
|---------|--------------------------------|-------------------------------------|--------------------------------------|---|---|---------------------------------------------|--------------------------------------------------|---------------------------------------------------|
| 1       | Greutatea<br>la naștere<br>(g) | Hemoglobină<br>(mg/dl)<br>la 6 luni | Hemoglobină<br>(mg/dl)<br>la 12 luni |   |   | Greutatea<br>la naștere<br>(g)<br>intervale | Hemoglobină<br>(mg/dl)<br>la 6 luni<br>intervale | Hemoglobină<br>(mg/dl)<br>la 12 luni<br>intervale |
| 2       | 3650                           | 12,10                               | 13,20                                |   |   | 1380                                        | 8,8                                              | 8,9                                               |
| 3       | 2600                           | 13,20                               | 13,20                                |   |   | 1830                                        | 9,6                                              | 9,8                                               |
| 4       | 3000                           | 10,10                               | 13,30                                |   |   | 2280                                        | 10,4                                             | 10,7                                              |
| 5       | 3150                           | 9,20                                | 12,10                                |   |   | 2730                                        | 11,2                                             | 11,6                                              |
| 6       | 3700                           | 10,60                               | 12,20                                | j |   | 3180                                        | 12                                               | 12,5                                              |
| 7       | 3800                           | 12,30                               | 13,00                                |   |   | 3630                                        | 12,8                                             | 13,4                                              |
| 8       | 3000                           | 12,30                               | 12,90                                |   |   | 4080                                        | 13,6                                             | 14,3                                              |
| 9       | 3000                           | 11,40                               | 12,90                                |   |   | 4530                                        |                                                  |                                                   |
| 10      | 2600                           | 10,50                               | 11,20                                |   |   |                                             |                                                  |                                                   |

- 4. A. Folosiţi funcţia Histogram din [Tools Data Analysis] pentru a crea histograme pentru Greutatea la naştere, Hemoglobina la 6 luni şi Hemoglobina la 12 luni.
  B. Pe baza tabelului de histogramă obţinut pentru greutatea la naştere, creaţi şi un grafic de tip scatter.
- Inserați o foaie nouă și denumiți-o <u>Statistică descriptivă</u>. Copiați din foaia <u>Date</u> în foaia <u>Statistică descriptivă</u> următoarele variabile: Greutatea la naștere (g), Hemoglobină (mg/dl) la 6 luni, Hemoglobină (mg/dl) la 12 luni și Schema de tratament.

- 6. Calculați și apoi interpretați parametrii de statistică descriptivă pentru variabile cantitative folosind funcția *Descriptive Statistics* din *Data Analysis*.
- 7. Calculați intervalele de încredere de 95% pentru medii folosind rezultatele obținute anterior.
- 8. Calculați parametrii de statistică descriptivă pentru <u>Hemoglobină la 6 și 12 luni</u> pentru pacienți cu *Schemă de tratament zilnică* și pentru pacienți cu *Schemă de tratament bi-săptămânală*. Calculați intervalele de încredere de 95% pentru medii folosind rezultatele obținute anterior.
- 9. Creați o prezentare PowerPoint cu următoarea structură:
  - Slide-ul 1: Titlu ("Prezentarea variabilelor cantitative"), autor (numele dvs.) şi afiliaţia autorului (de ex. numele Universităţii şi a Facultăţii).
  - Slide-ul 2: Tipul variabilelor (titlu). Creați și completați cu informațiile potrivite următorul tabel:

| Numele variabilei      | Unitate de măsură<br>(dacă există) | Tipul variabilei | Scară de măsură |
|------------------------|------------------------------------|------------------|-----------------|
| Rural vs Urban         |                                    |                  |                 |
| Greutatea la naștere   |                                    |                  |                 |
| Tipul de lapte         |                                    |                  |                 |
| Hemoglobina la 6 luni  |                                    |                  |                 |
| Hemoglobina la 12 luni |                                    |                  |                 |
| Schema de tratament    |                                    |                  |                 |

- Tipul variabilei: calitativă sau cantitativă (discretă/continuă)
- Scară de măsură:
  - Nominală sau Ordinală pentru Variabile calitative
  - Interval sau proporție pentru Variabile cantitative
- Slide-ul 3: Histograma cu titlul "Greutatea la naștere". Copiați Histograma din Excel.
- Slide-ul 4: Histograma cu titlul "Hemoglobina (mg/dl) la 6 luni". Copiați Histograma din Excel.
- Slide-ul 5: Histograma cu titlul "Hemoglobina (mg/dl) la 12 luni". Copiați Histograma din Excel.
- Slide-ul 6: cu titlul Statistică descriptivă. Creați în acest slide un tabel care să includă următorii parametri pentru variabilele investigate: media şi intervalul de încredere de 95%; Eroarea standard; Excesul de boltire (Kurtosis); Asimetria (Skewness); şi numărul de pacienți din eşantion (Count).
- Slide-ul 7: Statistică descriptivă: cu titlul Tipul tratamentului. Includeți aceleași informații ca și în slide-ul precedent, separat pentru pacienți cu tratament zilnic și pentru pacienți cu tratament bisăptămânal.
- Slide-urile 8-x: cu titlul Interpretarea rezultatelor. Interpretaţi rezultatele obţinute la cerinţa a7-a (doar pentru parametri de la Slide-ul 6).
- Slide-ul (x+1): Comparaţi media hemoglobinei la 6 luni cu media hemoglobinei la 12 luni pe baza intervalului de încredere de 95%. Este media hemoglobinei la 6 luni diferită semnificativ de media hemoglobinei la 12 luni?
- Slide-ul final: slide-ul de sfârșit.
- Slvaţi prezentarea cu titlul StatisticaDescriptiva. Tipul fişierului trebuie să fie *PowerPoint Show*.